## **Parent Portal Annual Update Process**

**Do you have an address change?** Parents and Guardians can now update their home address and make a request to change their students' address online through the <u>Annual Update</u>, without going to Central Enrollment. Important annual forms can also be completed online through the <u>Annual Update</u> in the Portal. This includes acknowledgements such as Emergency Contact Information, Consent for Release of Student Information, Internet Acceptable Use, FERPA Rights, and the Compact Form. Annual Updates will be processed promptly, and parents will receive a confirmation email when their update is completed.

Go to **Parent Portal** on the CCS Website: <u>https://www.ccsoh.us/Page/2437</u>

- 1. From the Menu on the left side click on Parent Portal Existing User Login.
- 2. Look for the Menu on the left side of the screen (if the menu is not visible click on the three black bars (hamburger menu) at the top left corner.
- 3. On the drop down menu that appears click "More"
- 4. Towards the bottom of the list that appears click on "Annual Update"
- 5. At the bottom of the screen click on "Begin Annual Update"
- 6. Follow the step-by-step instructions. You will receive a confirmation email after completion.

| Home > Families > Parent Portal > CCS Parent Portal                                                                                                    |                                                                                                 |                                                                                                    |  |
|----------------------------------------------------------------------------------------------------|-------------------------------------------------------------------------------------------------|----------------------------------------------------------------------------------------------------|--|
| IMPORTANT INFORMATION FOR<br>PARENTS/GUARDIANS<br>TO KEEP YOU INFORMED<br>Is Your Parent Portal Account Activated? Stay engaged in your child's education by setting up and<br>signing into the Columbus City Schools Parent Portal. Through the Parent Portal, you'll be able to securely<br>access yauable information on your student(s):                                                                                                    | Message Center<br>Today<br>Calendar<br>Assignments<br>Gräde Book Updates<br>Responsive Schedule | Address information     >       Assessments     >       Behavior     >       Course Registration     > |  |
| Teacher Contact     Grades and Course Schedules     Daily Attendance     Missed Assignments     Paperess Applications for: School Choice, Summer School, and Career Tech     Update Contact Information     Pay Fees                                                                                                    | Academic Plan<br>Fees<br>Documents<br>Discussions                                               | Demographics     >       Family Information     >       Health     >                                   |  |
| NEW FOR 2019-2020! The most updated contact information for your child is needed for the District and its<br>schools to communicate with your family via phone, text, and email. If's very important to update your child's<br>contact information every year, and now it's much easier contine through the Parent Portal.<br>Need to update your contact information? It can all be updated online through the Annual Update in the<br>Portal. This includes emergency contacts, phone numbers, and email addresses. Columbus City Schools<br>communicates information about School Choice Lottery, Career Tech, Summer School, and other pertinent<br>announcements via auto-dialers and email contacts. | More                                                                                            | Learning Tools     >       Lockers     >       School Choice     >       Transportation     >          |  |
| Do you have an address change? Parents and Guardians can now update their home address and make<br>a request to change their students' address online through the Annual Update, without going to Central<br>Erroliment;                                                                                                    |                                                                                                 | Annual Update >                                                                                        |  |

|     |                                       | Welco                                | ome to Annua                                          | I Update!                                          |                            |
|-----|---------------------------------------|--------------------------------------|-------------------------------------------------------|----------------------------------------------------|----------------------------|
| Du  | ring this process                     | *                                    |                                                       |                                                    |                            |
| • 1 | Primary Househo                       | ld                                   |                                                       |                                                    |                            |
| • 1 | Parent/Guardian                       |                                      |                                                       |                                                    |                            |
| • 1 | Emergency Conta                       | ict                                  |                                                       |                                                    |                            |
| • 5 | Student                               |                                      |                                                       |                                                    |                            |
|     |                                       |                                      |                                                       |                                                    |                            |
|     |                                       |                                      |                                                       |                                                    |                            |
| Sel | lect the Begin An                     | nual Update bu                       | tton below to begin                                   |                                                    |                            |
| Sel | lect the Begin An                     | nual Update bu                       | ttton below to begin                                  |                                                    |                            |
| Sel | lect the Begin And<br>Student<br>Name | nual Update bu<br>Grade              | Included in new App?                                  | Reason if not<br>included                          | Annual Update<br>Submitted |
| Sel | Student<br>Name<br>Mary<br>Watson     | nual Update bu<br><b>Grade</b><br>02 | Itton below to begin<br>Included in<br>new App?<br>no | Reason if not<br>included<br>No Guardian<br>Rights | Annual Update<br>Submitted |

## Infinite Campus Parent Portal Activation

**Is Your Parent Portal Account Activated?** Stay engaged in your child's education by setting up and signing into the Columbus City Schools Parent Portal. Through the Parent Portal, you'll be able to securely access valuable information on your student(s):

- Teacher Contact
- Grades and Course Schedules
- Daily Attendance
- Missed Assignments
- Paperless Applications for: School Choice, Summer School, and Career Tech
- Update Contact Information
- Pay Fees

## In order to complete your registration, you will need:

- A. A personal email address
- B. Your **Parent Activation Number**. If you do not have a number, please contact your students school or contact <u>parentportalaccess@columbus.k12.oh.us</u> to have it emailed to you.

## **Getting started-**

- 1. Got to the Parent Portal access page: <u>https://tinyurl.com/2fs7r5zh</u>
- 2. Click on "Campus Parent"
- 3. Click on "New User?"
- 4. Enter the activation key number your received and click "Submit"
- 5. After you have created a Portal Account start by exploring your Account Settings for Notifications and Contact Preferences

| Infinite<br>Campus |                                                                                                    | Infinite<br>Campus                                                 |
|--------------------|----------------------------------------------------------------------------------------------------|--------------------------------------------------------------------|
| Columbus City Sch  | pols                                                                                                    | Columbus City Schools Parent Username                              |
| Campus             | Student                                                                                                    | Password Log In                                                    |
| Campu              | s Parent                                                                                                    | Forgot Password? Forgot Username? Help<br>Log in to Campus Student |
|                    | Infinite                                                                                                    | New User?                                                          |
|                    | New User?<br>Activate your Campus Portal account by entering the activation key sent to<br>you by your district. |                                                                    |
|                    | If you do not have an activation key, please contact your district to obtain<br>one.<br>Activation Key *         |                                                                    |
|                    | Submit<br>Back to Login                                                                                          |                                                                    |

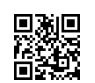